### 日本プライマリ・ケア連合学会理事・監事 オンライン選挙(立候補)マニュアル

# I.会員マイページにログインする

 会員マイページ <u>https://www.primary-care.or.jp/member2/login\_do.php</u> にアクセスし、ユーザーID(会員番号)とパスワードを入力し【ログイン】ボタンをクリッ クしてください。

| 会員マイペー | <b>ージ</b>                                      |
|--------|------------------------------------------------|
| 認証画面   |                                                |
|        | ログイン                                           |
|        | 会員番号・バスワードを入力して下さい。                            |
|        | ※会員番号は、アルファベット半角大文字と半角数字(4桁)を入力して下さい(例:A1111)。 |
|        | 会員番号                                           |
|        | パスワード                                          |
|        | ● 会員番号・バスワードを忘れた方、初期パスワードの発行はこちら               |
|        |                                                |
|        | ログイン                                           |

- 2)理事または監事に立候補される代議員は、会員マイページのトップメニューに表示された 【全国区理事・監事立候補はこちらから】ボタンをクリックし、立候補画面に進んでください。
- 注)被選挙権がない場合、WEB 版会員名簿・変更手続きのトップメニューの選挙システムに リンクされているボタンが表示されません。また、被選挙権がある場合も、立候補期間 (2024 年 1 月 15 日 10 時)以前は、表示されません。

| 2024 ・2025年度日本プライマリ・ケア連合学会 役員選出選挙について |                                                                                                    |         |  |
|---------------------------------------|----------------------------------------------------------------------------------------------------|---------|--|
|                                       | 理事・監事 立候補はこちらから                                                                                         | »       |  |
| 立候補期間                                 | 2024/1/15(月)10:00~/1/29(火)17:00                                                                         |         |  |
| 理事または監事に立<br>リックして、立候補<br>理事・監事 立候補マ  | <mark>候補される代議員は「理事・監事 立候補はこちらから」ボタ</mark> ン<br><mark>画面に進んでください。</mark><br>'ニュアルは <u>こちら</u> からご確認ください。 | /<br>ድ/ |  |

## Ⅱ. 立候補を行う

1)立候補画面が開きます。

- 2)所属、メールアドレスを確認してください。所属及びメールアドレスを最新のものに変更した い場合は、会員マイページの【登録内容確認・変更】より変更をお願いします。
- 3) 立候補区分を「理事」もしくは「監事」を選択してください。
  - ※理事と監事の重複立候補はできません。

4)所信表明を全角 200 文字以上 300 文字以内で入力してください。

| 会員番号                  | A1111                                                              |
|-----------------------|--------------------------------------------------------------------|
| 氏名                    | 田中次郎                                                               |
| 所属                    | テストテスト病院                                                           |
| 職種                    | 医師                                                                 |
| ブロック                  | 関東甲信越                                                              |
| メールアドレス               | 1111@gmail.com                                                     |
| 立候補区分 <mark>必须</mark> | <ul> <li>□ 理事</li> <li>○ 監事</li> <li>*理事と監事の重複立候補はできません</li> </ul> |
| 所信表明 <mark>必須</mark>  | 全角200文字以上300文字以内程度で入力してください。                                       |
| *所属及びメールアドレス?         | を最新のものに変更したい場合は、マイページより変更お願いします。                                   |

## 5) 立候補区分と所信表明を入力後、「立候補確認画面へ」ボタンをクリックしてください。

| 私は、2 | 2024・2025年度 日本プライマ<br>会員番号          | リ・ケア連合学会 理事・監事に立候補いたしたく、下記の通り届け出いたします。<br>A1111                                                        |
|------|-------------------------------------|----------------------------------------------------------------------------------------------------|
|      | 氏名                                  | 田中次郎                                                                                                   |
|      | 所属                                  | テストテスト病院                                                                                               |
|      | 職種                                  | 医師                                                                                                    |
|      | ブロック                                | 関東甲信越                                                                                                  |
|      | メールアドレス                             | 1111@gmail.com                                                                                         |
|      | 立候補区分 <mark>必須</mark>               | <ul> <li>● 理事</li> <li>● 監事</li> <li>*理事と監事の重複立候補はできません</li> </ul>                                     |
|      | 所信表明 <mark>必須</mark>                | テストテストテストテストテストテストテストテストテストテ<br>ストテストテストテストテストテストテストテストテストテストテス<br>トテストテストテストテストテストテストテストテストテスト<br>テスト |
|      |                                     | 全角200文字以上300文字以内程度で入力してください。                                                                           |
|      | *所属及びメールアドレス <b>3</b><br>ただし、2023年1 | を最新のものに変更したい場合は、マイページより変更お願いします。<br>10月1日時点での所属ブロックでの立候補、選出となります。                                      |
|      |                                     | 立候補確認画面へ                                                                                               |

### 6) 立候補を確定する。

立候補情報に間違いがないかを確認し、間違いがなければ「立候補を決定する」ボタンを押してください。「立候補する」ボタンを押した場合、立候補は取り消しできません。くれぐれもご 注意ください。

| 立候補確認画面              |                                                                                                    |
|----------------------|----------------------------------------------------------------------------------------------------|
| 立候補情報に間違いがないカ        | を確認し、間違いがなければ「立候補を決定する」ボタンを押してください。                                                                                                    |
| 会員番号                 | A1111                                                                                                    |
| 氏名                   | 田中次郎                                                                                                    |
| P5.80.               | テストテスト病院                                                                                                    |
| 1212                 | 医師                                                                                                    |
| ブロック                 | 展東甲信越                                                                                                    |
| メールアドレス              | 1111@gmail.com                                                                                                    |
| 立候補区分 数額             | 理事                                                                                                    |
| 所偏表明 <mark>必须</mark> | テストテストテストテストテストテストテストテストテストテストテストテストテスト<br>ストテストテストテストテストテストテストテストテストテストテストテスト<br>トテストテストテストテストテストテストテストテストテストテスト<br>テストテストテストテストテストテストテストテストテストテスト<br>ストテストテストテストテストテストテストテストテストテストテス<br>トテストテストテストテストテストテストテストテストテストテス<br>トテストテストテストテストテストテストテストテスト |
|                      | 戻る 立候補を決定する                                                                                                    |
|                      | 3                                                                                                    |

#### 「下記の通り立候補を受付ました」と表示されます。

| 立候補受付完了画面             |                |                                          |  |  |  |
|-----------------------|----------------|------------------------------------------|--|--|--|
|                       |                | 下記の通り立候補を受付ました                           |  |  |  |
| 会員撕号                  | A1111          | A1111                                    |  |  |  |
| 氏名                    | 田中 2           | 田中次郎                                     |  |  |  |
| 所謂                    | テストテスト病院       |                                          |  |  |  |
| 間道                    | 医師             |                                          |  |  |  |
| ブロック                  | 開東甲億越          |                                          |  |  |  |
| メールアドレス               | 1111@gmail.com |                                          |  |  |  |
| 立候補区分 <mark>必須</mark> |                | 理事                                       |  |  |  |
| 所信表明 <mark>必須</mark>  |                | テストテストテストテストテストテストテストテストテストテストテストテストテストテ |  |  |  |

連絡先メールアドレス宛に「【日本プライマリ・ケア連合学会】立候補完了のお知らせ」のメールが届きます。

念のために保管しておいてください。

以上